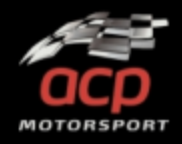

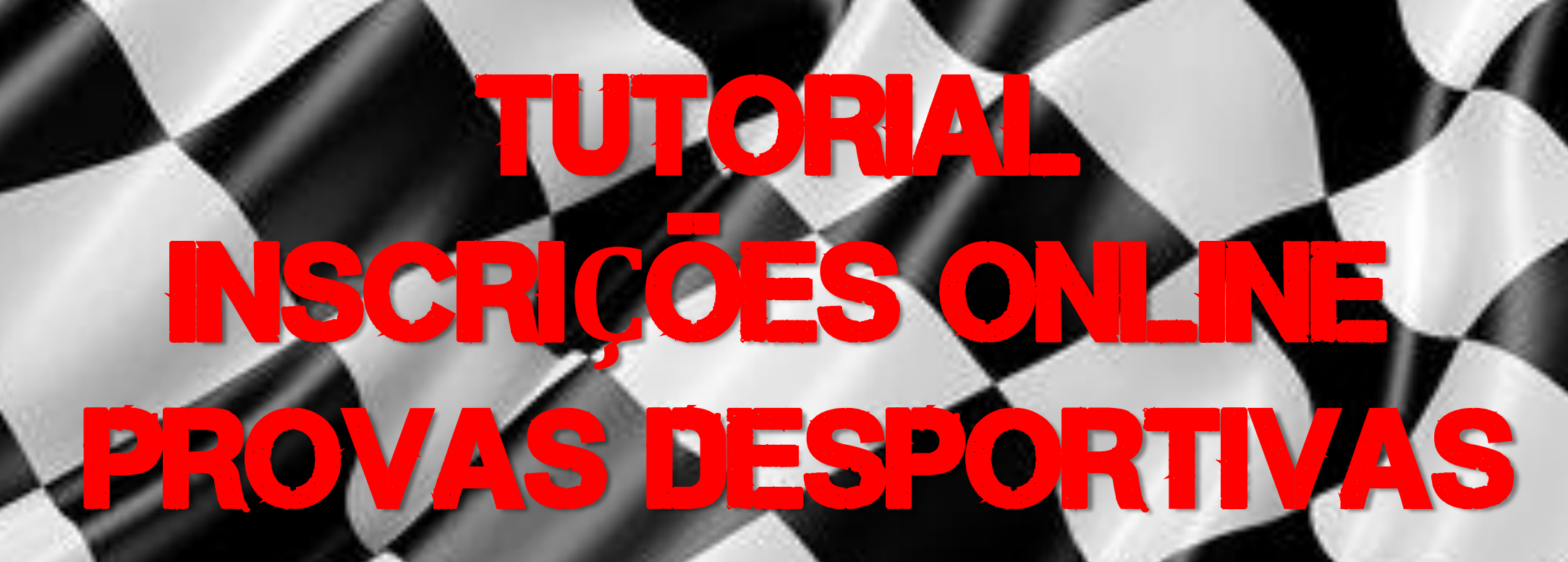

AUTOMÓVEL CLUB DE PORTUGAL

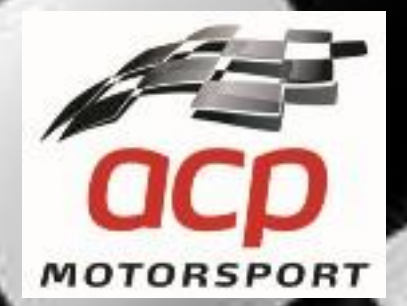

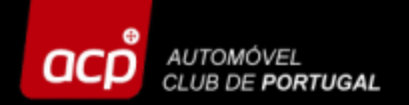

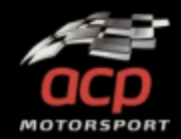

### Para proceder à sua inscrição basta clicar na ligação e aceder à plataforma de inscrições online aqui: <u>http://provasdesportivas.acp.pt</u>

NOTA: O acesso e a inscrição devem ser efetuados num PC, utilizando preferencialmente o Google Chrome. O acesso por telemóvel ou tablet pode não ser possível!

Antes de se inscrever, consulte toda a informação e REGULAMENTOS da prova na página oficial do evento!

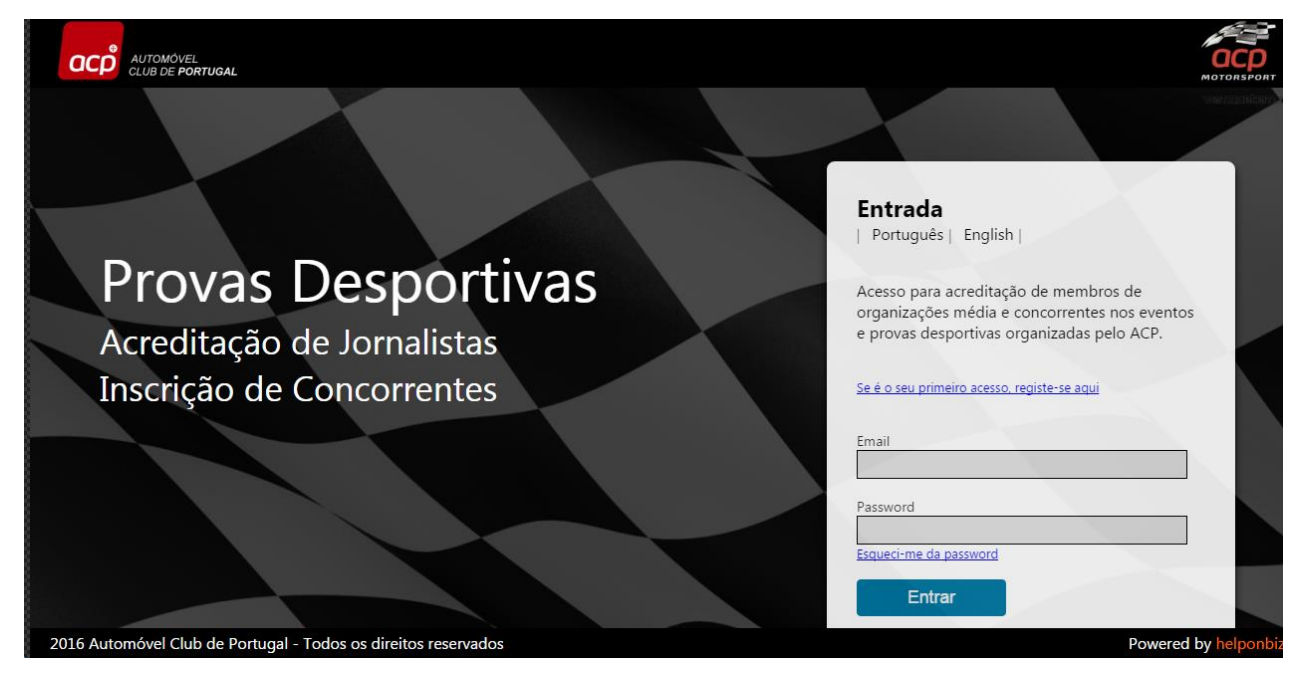

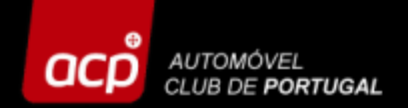

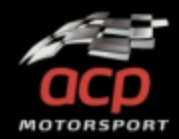

### Se é ainda não se registou, clique aqui para obter a password:

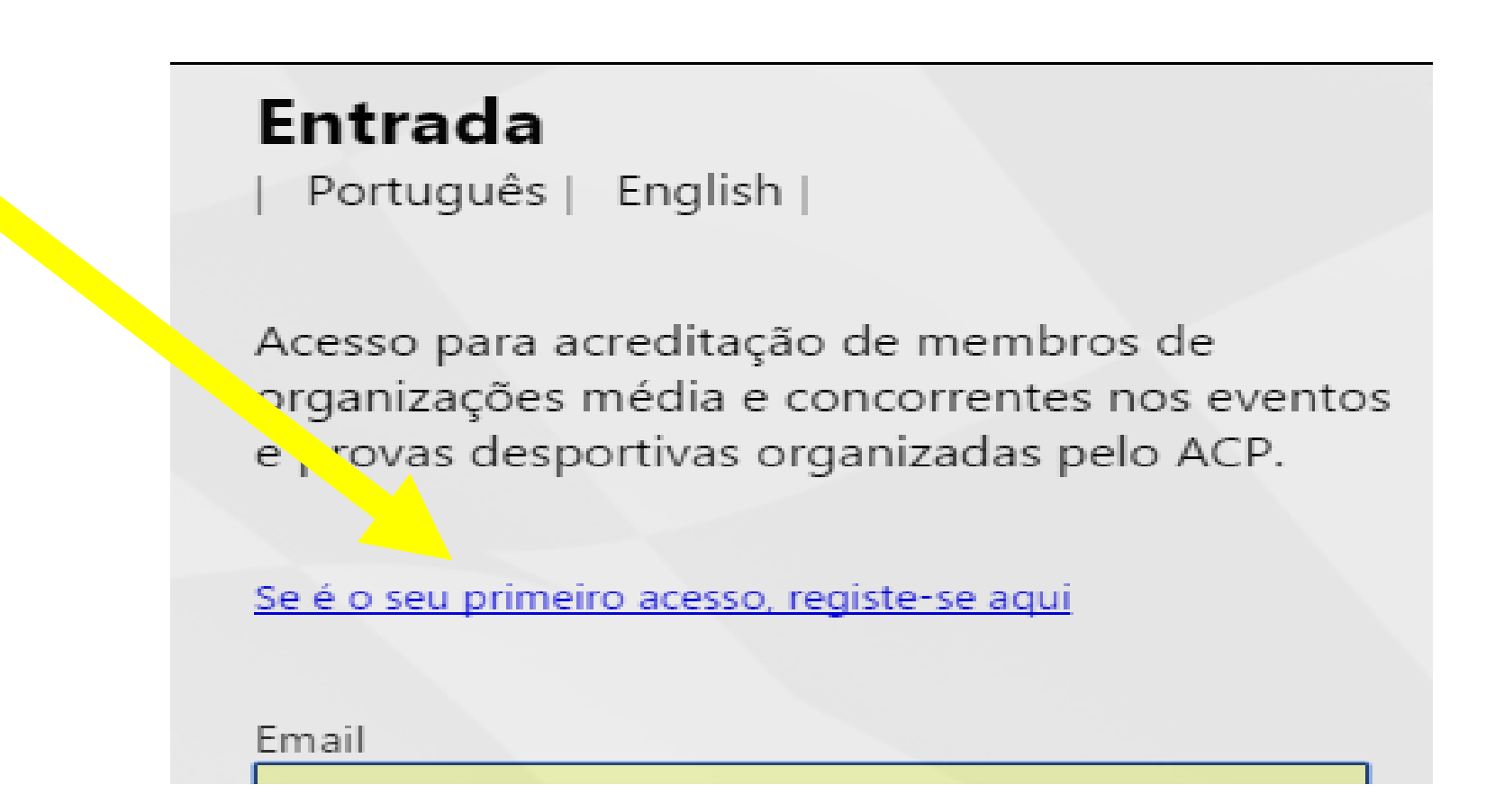

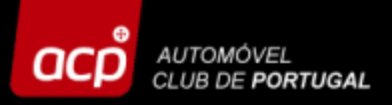

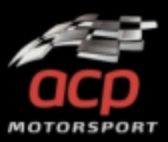

# Nesta página preencha os seguintes campos:

- Tipo de acesso
   Equipa/Concorrente
- Nome de Equipa/Concorrente

Jo

- Língua
- Responsável
- Email

Depois clique em OK, aguarde alguns minutos e receberá os códigos de acesso no seu email (verifique também o spam!)

| Pedido de acesso |    |      | ×          |
|------------------|----|------|------------|
|                  |    |      |            |
| Tipo de acesso   |    |      | Englis     |
|                  |    | •    |            |
| Concorrente      |    |      | acredita   |
| Média            |    |      | ; média    |
|                  |    |      | portivas   |
| Lingua           |    |      |            |
|                  |    | •    | eiro acess |
|                  |    |      | J          |
| Responsável      |    |      | 1          |
|                  |    |      | :p.pt      |
| Email            |    |      |            |
|                  |    |      |            |
|                  |    |      | assword    |
| Codigo de acesso |    | •    | 1          |
|                  |    | U    | ır         |
|                  |    |      | _          |
|                  | -  |      |            |
|                  | Ok | Sair |            |

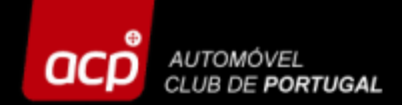

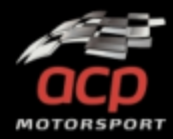

Introduza agora os dados recebidos por email (email + password) e clique em "ENTRAR"!

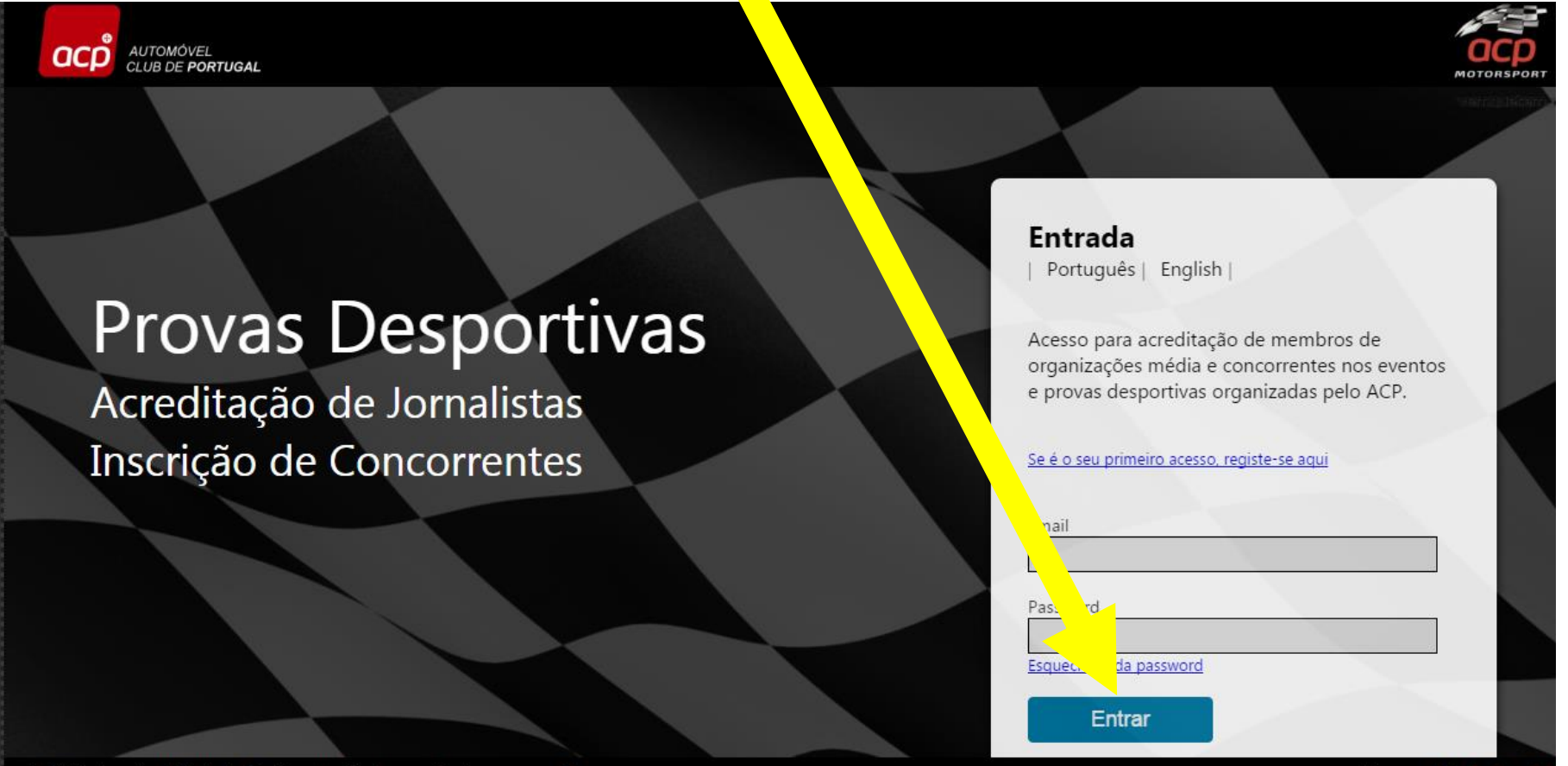

Powered by helponbiz

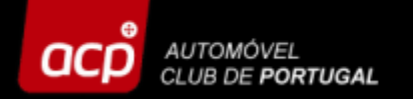

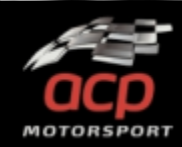

## Selecione a prova em que se pretende inscrever e clique no logótipo da mesma ou em "Inscrições"

Lista de Provas Equipa

#### Calendário de Pro ,s ACP

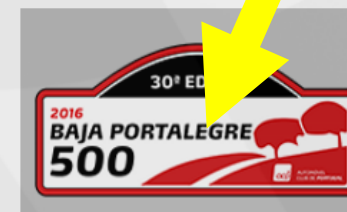

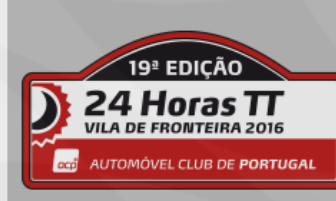

#### BAJA Portalegre 500 - 2016

#### 27 Outubro 2016 - 29 Outubro 2016

A Baja Portalegre 500 foi a primeira competição de Todo-o-Terreno organizada em Portugal, na cidade de Portalegre.É a última prova da Taça do Mundo de Todo o Terreno da FIA (World Cup for Cross Country Rallies) com um traçado de cerca de 500 km.

#### 24 Horas TT Vila de Fronteira

#### 24 Novembro 2016 - 27 Novembro 2016

As 24 Horas TT Vila de Fronteira são o culminar da época do Todo-o-Terreno nacional. É o mais carismático evento de resistência de TT a nível nacional, e também um dos mais prestigiados a nível internacional, contando com participações de pilotos de várias modalidades que não dispensam marcar presença em Fronteira.

#### 3 Horas TT Vila de Fronteira

Periodo de Inscrição 22 Agosto 2016 - 14 Outubro 2016

22d, 12h, 51m, 18s
Inscrições

Periodo de Inscrição 5 Setembro 2016 - 11 Novembro 2016

 $\odot$ 

## 50d, 13h, 51m, 18s

Periodo de Inscrição 5 Setembro 2016 - 11 Novembro 2016

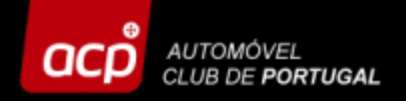

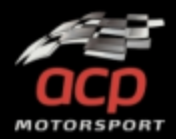

motos (mais de 300). Mais informação nas páginas oficiais do evento em: <u>www.bajaportalegre500.com</u> // <u>facebook.com/bajaportalegre</u>

#### Lista de inscrições

| Baja Auto - Evento FIA                       | adicionar              |  |
|----------------------------------------------|------------------------|--|
| Baja Auto - Evento Nacional                  | adicionar              |  |
| Baja Moto                                    | adicionar              |  |
| Baja Quad                                    | adicionar              |  |
| Baja UTV-Buggy                               | adicionar              |  |
| Entry Baja Moto/Quad/Utv-Buggy Foreign Rider | <sup>r</sup> adicionar |  |
| Mini Baja                                    | adicionar              |  |

#### Documentos para download

Family Baja 2016 - Ficha Inscrição

Selecione o tipo de inscrição, que pretende efetuar e clique em "ADICIONAR".

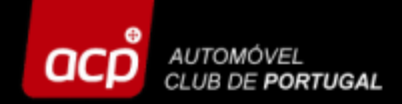

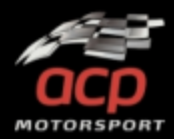

Para efetuar uma nova inscrição, clique em "NOVA INSCRIÇÃO". Se pretende completar uma inscrição já existente, clique em "SELECCIONAR" e selecione a inscrição pretendida.

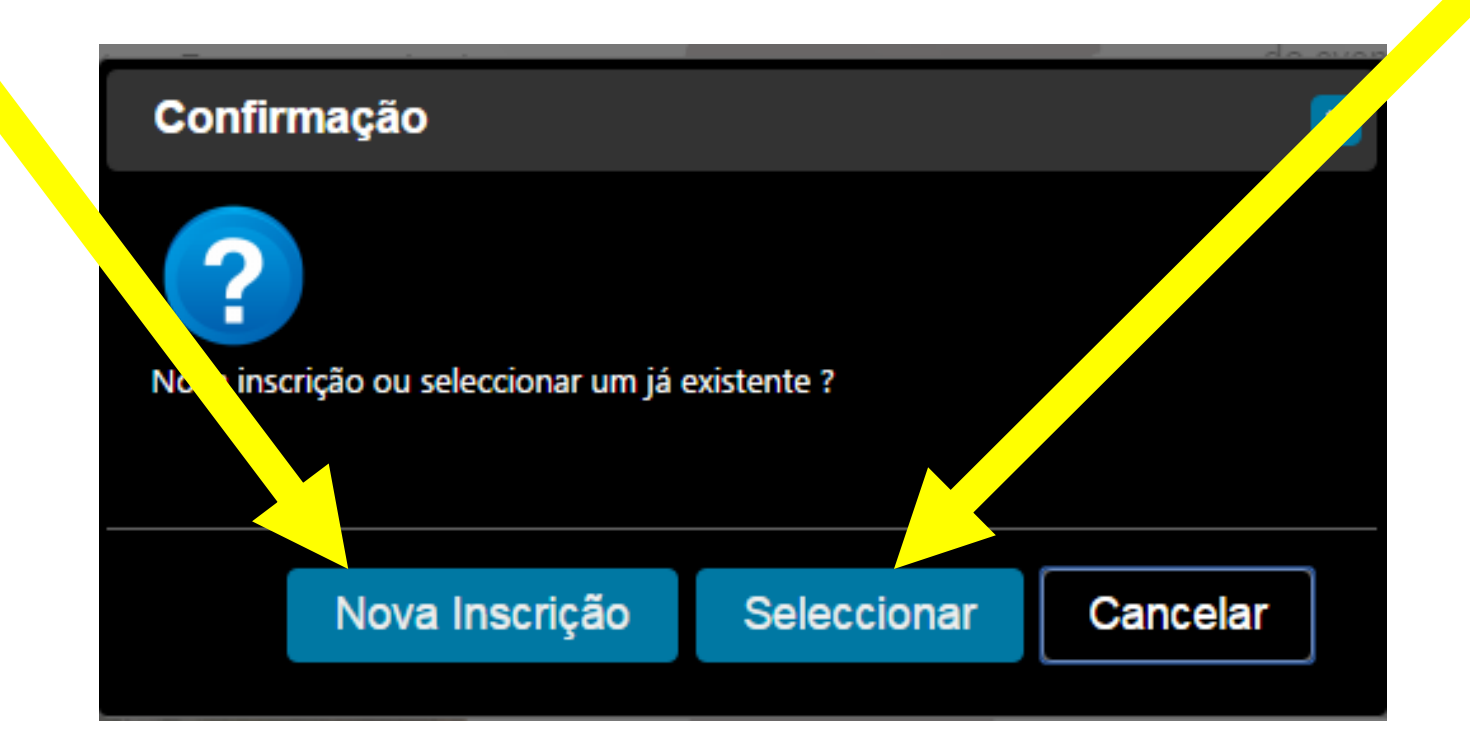

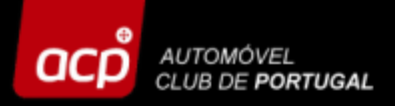

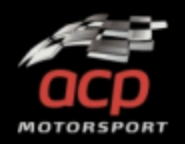

Entre em cada um dos separadores e preencha todos os campos e selecione as opções relativas ao tipo de inscrição que está a efetuar. Em "ANEXOS" adicione os documentos selecionados e por fim preencha os dados de faturação em "FACTURA", a emissão do recibo é obrigatória

por lei.

| 30* EDIÇÃO<br>SAJA PORTALEGRE                | Bole<br>BAJA Po<br>Auto -<br>27 Outub | tim de Inscriçã<br>ortalegre 500 -<br>• Evento Nacio<br>oro 2016 - 29 Outubro 2 | io<br>2016<br>mal<br>2016   | N° de Prova N° de In                       | scrição |
|----------------------------------------------|---------------------------------------|---------------------------------------------------------------------------------|-----------------------------|--------------------------------------------|---------|
| inscrição aplicável.                         | ao apos o preenchimento de todos      | s os campos obrigatorio                                                         | os e envio de toda a docume | entação solicitada, bem como recebimento d | a taxa  |
| CONCORRENTE PILOTOS                          | VEÍCULO ANEXOS                        | INSCRIÇÃO                                                                       | FACTURA                     |                                            |         |
| DADOS DE CONTACTO                            |                                       |                                                                                 |                             |                                            |         |
|                                              |                                       |                                                                                 | País                        |                                            |         |
| Nome do concorrente                          |                                       |                                                                                 |                             |                                            |         |
| Nome do concorrente                          |                                       |                                                                                 |                             |                                            | •       |
| Nome do concorrente<br>Licença desportiva Nº |                                       |                                                                                 | Entidade emissora           | País emissor                               | •       |
| Nome do concorrente<br>Licença desportiva Nº |                                       |                                                                                 | Entidade emissora           | País emissor                               | •       |

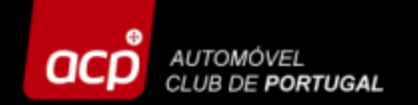

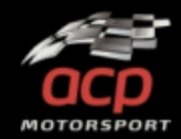

# **INSCRIÇÕES MOTO**

### Se a sua inscrição é na <u>Classe Geral</u>, selecione a mesma no separador "VEÍCULO"

| Lista | de Provas                        |                           |                 |                   |
|-------|----------------------------------|---------------------------|-----------------|-------------------|
|       | VEÍCULO A INSCR                  | EVER                      |                 |                   |
|       | Marca                            | Modelo                    | Matrícula       | Ano de construção |
|       |                                  |                           |                 |                   |
|       | Nº de quadro                     |                           | Cilindrada      |                   |
|       |                                  |                           |                 |                   |
|       | Classe                           |                           |                 |                   |
|       |                                  |                           | •               |                   |
|       |                                  |                           |                 |                   |
|       | Motos - M0<br>Motos - M1         |                           | rias e classes. |                   |
|       | Motos - M2                       |                           |                 |                   |
|       | Motos - M3                       |                           |                 |                   |
|       | MPV (Promoção FMP)               |                           |                 |                   |
| L     | MPS (Promoção FMP)               |                           |                 |                   |
|       | MIB - Maxi Irali                 |                           |                 |                   |
|       |                                  |                           |                 |                   |
|       |                                  |                           |                 |                   |
| 2016  | Automóvel Club de Portugal - Tod | os os direitos reservados |                 | Powered by helpon |

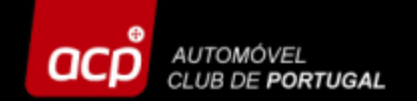

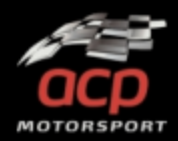

# **INSCRIÇÕES MOTO**

### Se a sua inscrição é numa CATEGORIA DA PROMOÇÃO BAJA, <u>APENAS</u> <u>assinala</u> a categoria pretendida no separador "CATEGORIAS PROMOÇÃO BAJA". Desça na página (scroll-down) até encontrar a categoria pretendida.

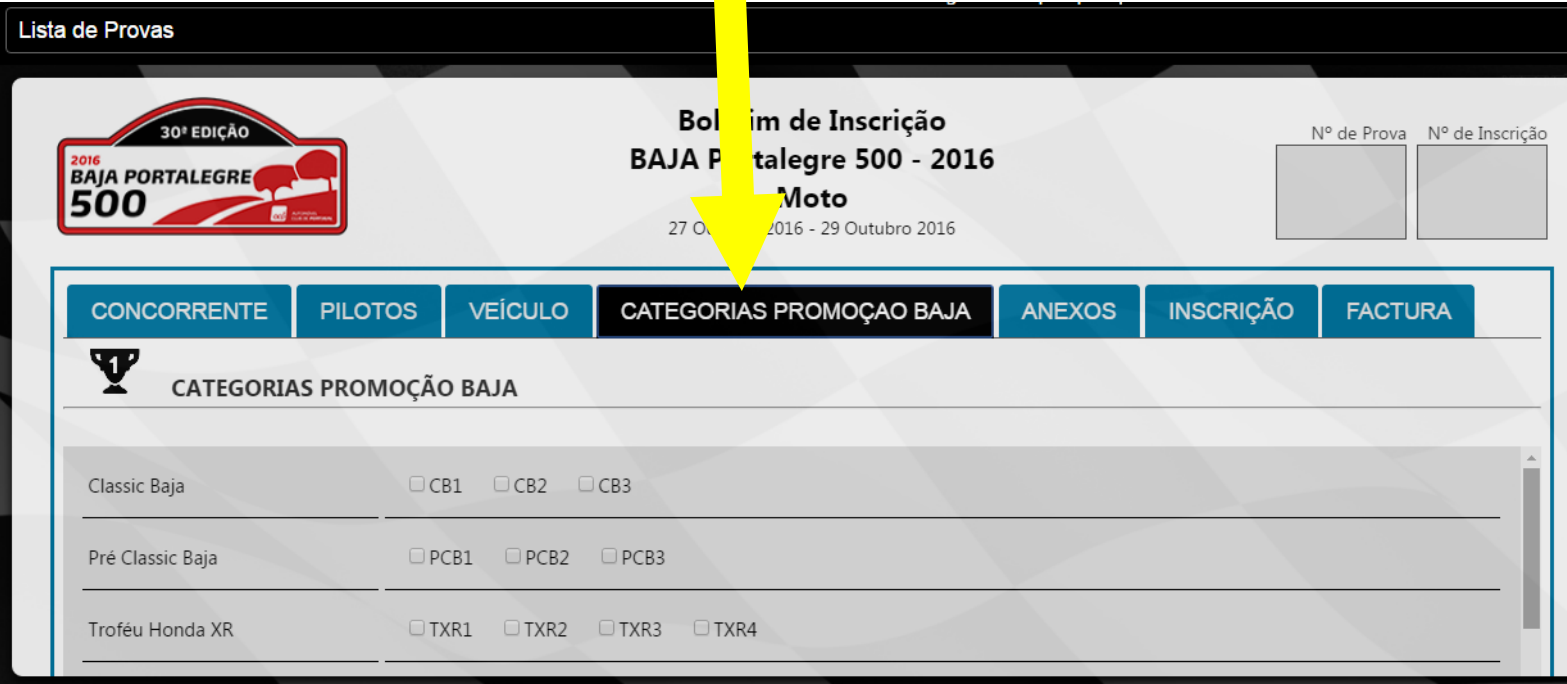

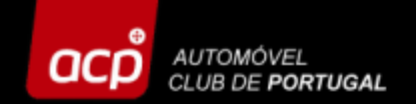

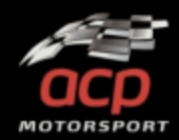

# **INSCRIÇÕES MOTO**

# O(s) piloto(s), que reúnam as condições para serem VETERANO, devem assinalar a mesma no separador "PILOTO".

| PILOTO         | PILOTO 2            |                         |                             |                                    |                    |
|----------------|---------------------|-------------------------|-----------------------------|------------------------------------|--------------------|
| Apelido        | Nome                |                         | Data de nascimento          | Nacionalida                        |                    |
|                |                     |                         |                             |                                    |                    |
| Carta de condu | ção Nº País emissor | Licença desportiva Nº   | Entidade emissora           | País emissor                       |                    |
|                |                     | •                       |                             |                                    | No.                |
| Endereço       |                     |                         |                             | Localidade                         | ódigo posta        |
|                |                     |                         |                             |                                    |                    |
| Email          |                     | Nº Telefone (Profission | al) Nome do contacto de eme | rgência Telefone do contacto de em | ergência Categoria |
|                |                     |                         |                             |                                    |                    |

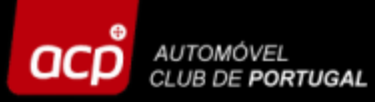

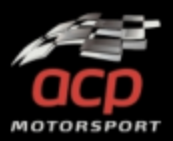

No separador "INSCRIÇÃO" seleciona o "TIPO DE INSCRIÇÃO", já estando assinalados os equipamentos de segurança obrigatórios. Aqui são disponibilizadas diversas opções, selecione apenas o que pretender.

Se for sócio do ACP e efetuar a inscrição numa Classe Geral, terá também direito a um desconto. No final estará o valor total a pagar. No separador "PAGAMENTO" encontra todos os dados necessários para proceder ao pagamento da sua inscrição.

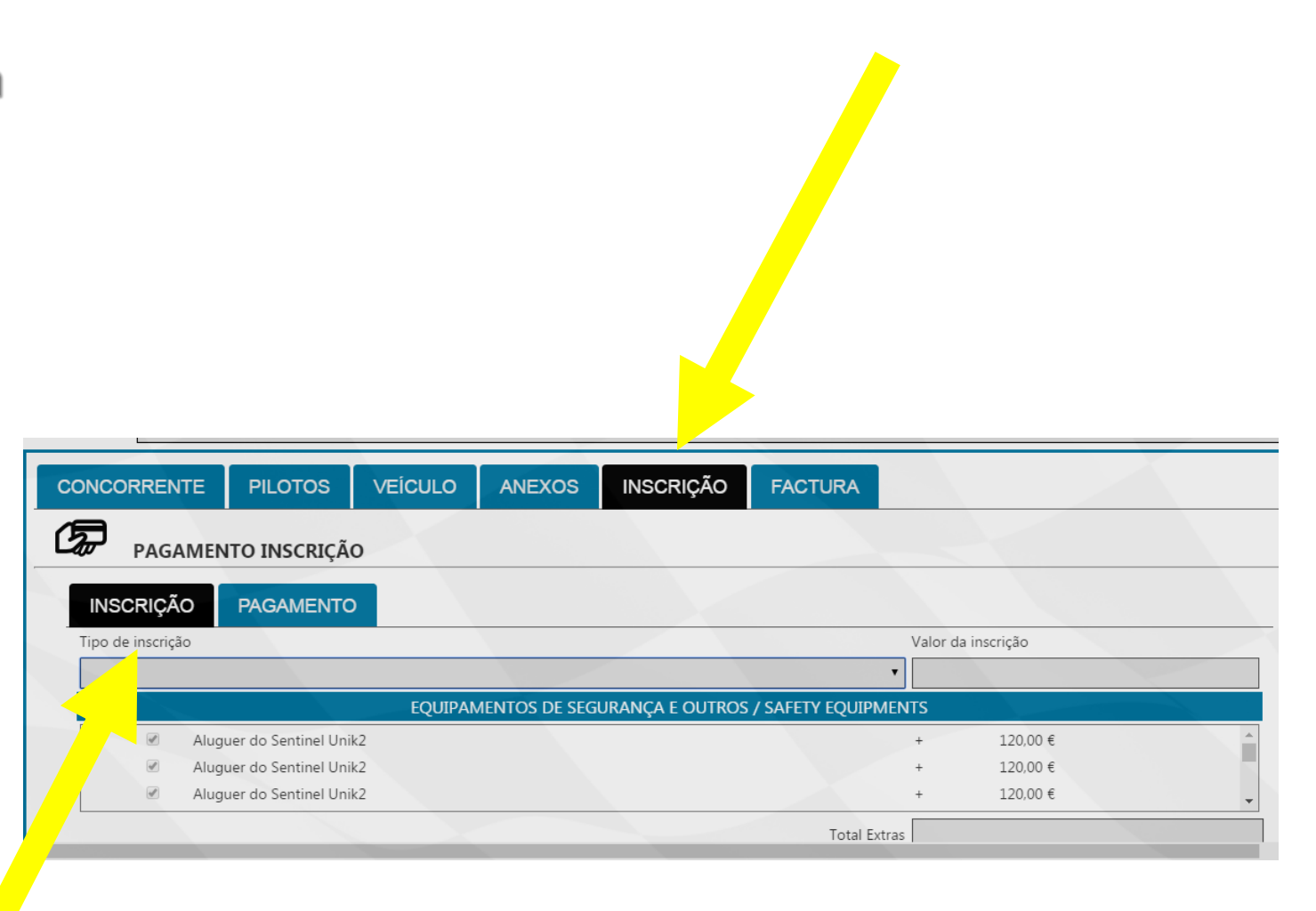

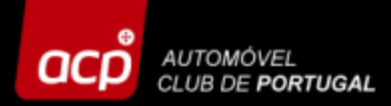

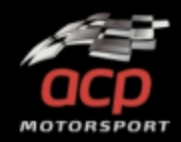

Não se esqueça de gravar todos os dados introduzidos! Contudo, sempre que não preencher todos os campos obrigatórios, aparecerá o símbolo de proibido. Complete todos dados e clique em "GRAVAR"!

| rocesso de inscrição apen<br>nscrição aplicável. | as poderá ser subm | etido após o preen | 27 Outubro<br>chimento podos o | o 2016 - 29 Outubro 2016<br>os campos obrigatórios e envio | o de toda a docume   | entação solicitada, bem | n como recebimento da |
|--------------------------------------------------|--------------------|--------------------|--------------------------------|------------------------------------------------------------|----------------------|-------------------------|-----------------------|
| CONCORRENTE                                      | PILOTOS            | VEÍCULO            | CATEGORI                       | PROMOÇAO BAJA                                              | ANEXOS               | INSCRIÇÃO               | FACTURA               |
| DADOS DE                                         | CONTACTO           |                    |                                |                                                            |                      |                         |                       |
| lome de equipa                                   |                    |                    |                                | País                                                       |                      |                         |                       |
| JOÃO SILVA                                       |                    |                    |                                |                                                            |                      |                         |                       |
| lome de contacto                                 |                    |                    |                                | N° Te                                                      | elefone (Profissiona | l)                      |                       |
|                                                  |                    |                    |                                | •                                                          |                      |                         |                       |
| Endereço                                         |                    |                    |                                | Local                                                      | idade                | Código po               | ostal                 |
| -                                                |                    |                    |                                |                                                            |                      |                         |                       |

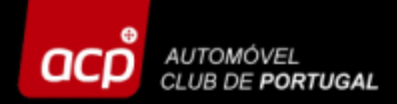

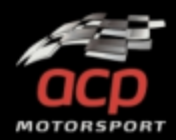

A sua inscrição estará gravada na plataforma, quando lhe for atribuído um número de inscrição. Receberá também um email a confirmar a mesma. (Verifique também no spam!)

| ter 23-08-2016 13:48<br>Inscrições provas desportivas                           | Boletim de Inscrição<br>BAJA PORTALEGRE<br>500<br>27 Outubro 2016 - 29 Outubro 2016 | Nº de Prova Nº de Inscrição |
|---------------------------------------------------------------------------------|-------------------------------------------------------------------------------------|-----------------------------|
| [1] - Alerta Criação de Inscrição                                               |                                                                                     |                             |
| Para Inscrições provas desportivas                                              | CONCORRENTE PILOTOS VEICULO CATEGORIAS PROMOÇÃO BAJA AN                             | EXOS INSCRIÇÃO FACTURA      |
| Cc Inscrições provas desportivas                                                | DADOS DE CONTACTO                                                                   |                             |
| Exmo(a). Senhor(a),                                                             | Nome de equipa País                                                                 |                             |
| Informamos que a sua inscrição no site ACP Provas Desportivas foi recebida. Dev | erá submeter o seu pedido, através da ação de submeter para que o pedido fique      | formalmente efectuado.      |
| Obrigado                                                                        |                                                                                     |                             |
| Sem outro assunto                                                               |                                                                                     |                             |
| Melhores Cumprimentos,<br>ACP Motorsport                                        |                                                                                     |                             |

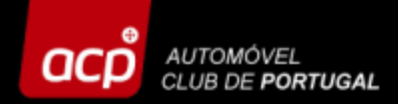

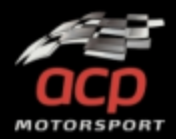

Logo que tenha preenchido todos os campos e anexado toda a documentação solicitada e já não pretender efetuar qualquer tipo de alteração à sua inscrição, clique em "SUBMETER".

O seu processo de inscrição fica, assim, concluído!

| lome do concorrente | Pais                           | _ |
|---------------------|--------------------------------|---|
| icença desportiva № | Entidade emissora País emissor |   |
| lome de contacto    | N° Telefone (Profissional)     |   |
| ndereço             | Localidade Código postal       |   |
| noil                | Localidade Código postal       |   |

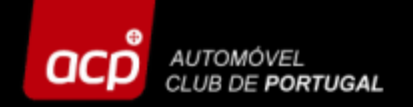

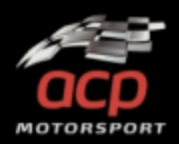

### Nota

Sempre que contactar ou enviar um email à organização, não se esqueça de <u>indicar sempre o seu NÚMERO DE INSCRIÇÃO</u>, para mais fácil identificação da inscrição e agilização de todos os procedimentos.

De: ACP Provas Desportivas [mailto:entries@acp.pt] Envoyé: lundi 2 mai 2016 16:43 À: SILVA JOAO <silvajoao@silva.pt> Cc: entries@acp.pt Objet: [9] - URGENT FIA REQUEST

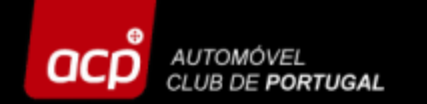

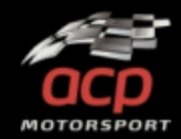

# Para qualquer informação adicional, por favor contacte-nos:

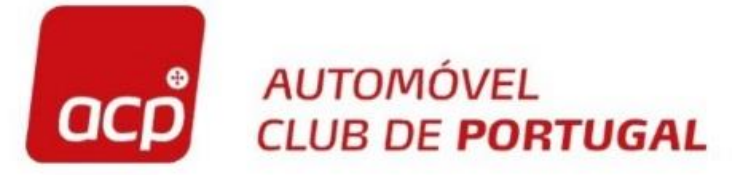

Rua General Humberto Delgado, 3 2685 - 340 PRIOR VELHO Tel: 351 219 429 187 Fax: 351 219 429 192 acpmotorsport@acp.pt

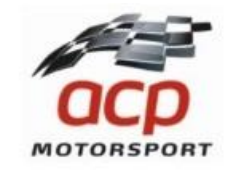